# Windows 10 **奉行 利用ガイド**

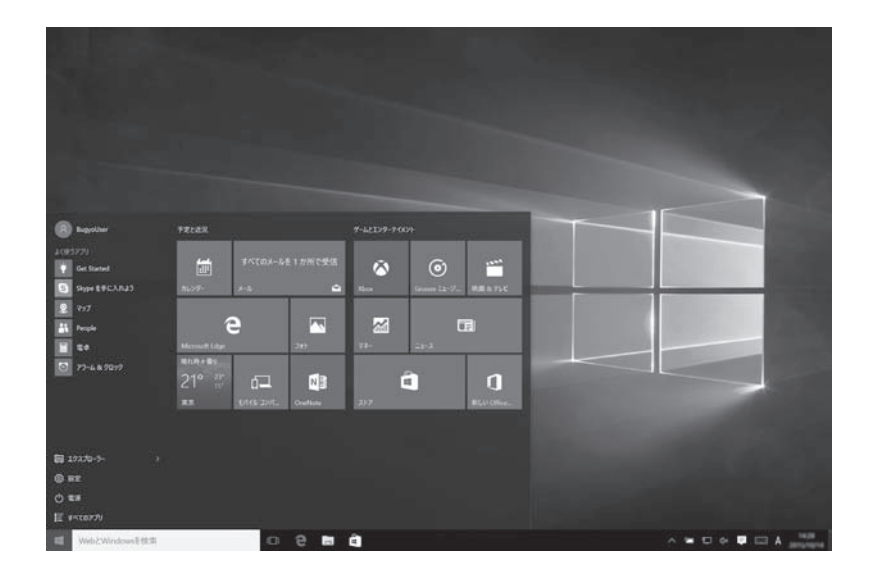

当利用ガイドでは、<u>Windows 10 で奉行製品の</u> <u>体験版を利用する際に</u>、必要な設定やタッチの操作 などを紹介しています。 Windows 10 をご利用の場合は、ぜひご参照ください。

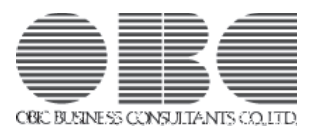

# はじめに

当システムは、Windows 10 に対応することで、ビジネスシーンにこれから起こる革新的な変化を イメージしながら、単なる最新OSへの対応に留まらない、業務効率化や利便性、情報活用の可能性 をお客様に提供していきます。

ズームやタップの操作に対応することで、今までキーボードとマウスを持ちかえていた動きは、 より一体化したなめらかな動きとなり、入力や確認を中心とする業務処理がさらにスピーディーに 行えるようになり、また、誰もが直感的に基幹業務の様々な情報を参照・活用できる「情報型ワーク スタイル」を生み出します。

当システムは、多くのお客様に支持いただいている「奉行シリーズ」の操作性や機能性、拡張性を そのままに、さらに Windows 10 によってもたらされる可能性を実現していきます。

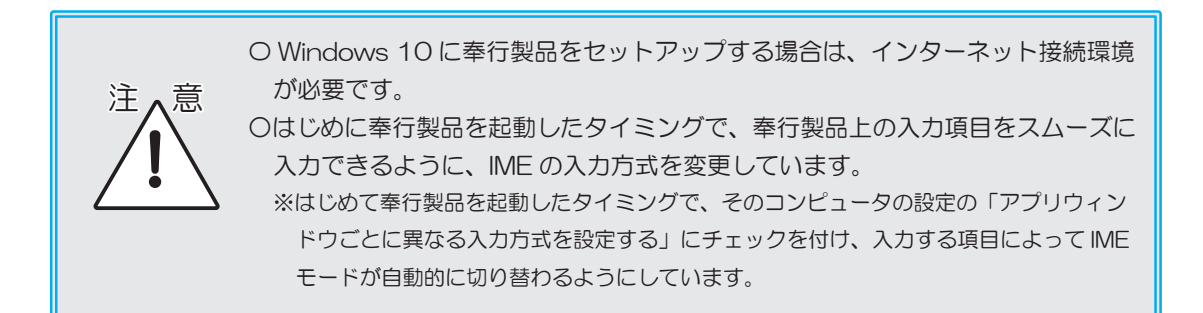

# CONTENTS 目 次

第 **1**章 Windows 10 で

奉行製品を起動する方法 1

5

第2章 タッチ操作のご紹介

第3章 タッチ操作での文字や金額の入力方法 19

当システムのマニュアルまたは製品上で使用している、会社名および製品名の登録商標または商標について記載します。

○ Windowsは、米国 Microsoft Corporation の、米国、日本およびその他の国における登録商標です。
 ○ 奉行 10、奉行は、株式会社オービックビジネスコンサルタントの登録商標または商標です。
 ○ ろの他、記載されている合社をおよび意思をは、各社の登録音標または音標です。

○ その他、記載されている会社名および製品名は、各社の登録商標または商標です。

※当システムは、税制等の改正や操作の改良のため、マニュアルの表記と実際の画面や操作方法が 異なる場合があります。その場合は、実際の画面の内容を優先させていただきます。

# 第1章

# Windows 10 で 奉行製品を起動する方法

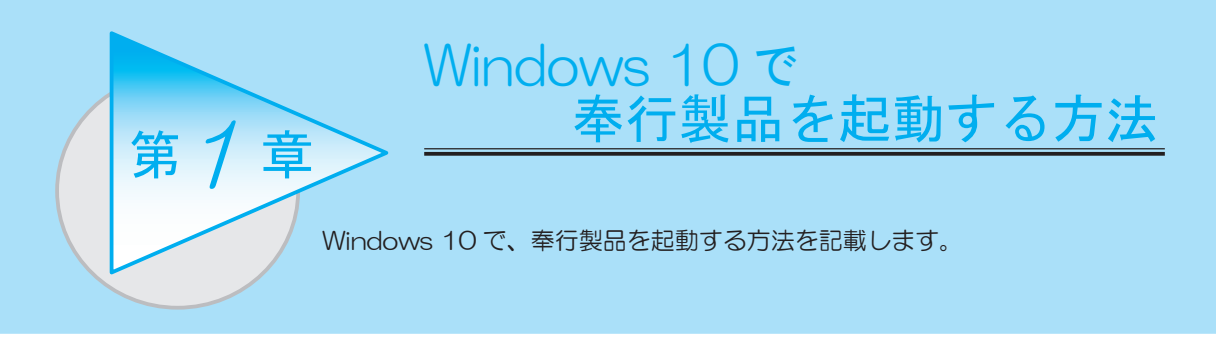

### ■ スタート画面からの起動方法

|                                                                                                    | スタート画面で、                              | 「〇〇奉行(                            | 本験版」を               | 選択します。                                                                                                    | o                                                                                                    |      |
|----------------------------------------------------------------------------------------------------|---------------------------------------|-----------------------------------|---------------------|----------------------------------------------------------------------------------------------------|----------------------------------------------------------------------------------------------------|------|
| 同 177<br>〇 設定                                                                                                    | ≠ <b>□-</b> <del>7</del> - >          | 21° 23°<br>東京<br><b>浙</b><br>助定奉行 | £л.<br>€/к-1/µ ⊐>/к | OneNote                                                                                                    | 267                                                                                                    | 0 B  |
| <ul> <li>() 電源</li> <li>() 電源</li> <li>() 重</li> <li>() 重</li> <li>() () () () () () () () () () () () () (</li></ul> | のアプリ<br>VebとWindowsを検索<br>よ、『勘定奉行 体験) | 版』の場合です                           | С.<br>Г.            | Constant<br>Constant<br>Consta | 2-74940190<br>1,2-7494010<br>2,007757,78,5<br>2,007757,78,5<br>2,00775,78,5<br>2,00775,78,5<br>2,00775,78,5<br>2,00775,78,5<br>2,00775,78,5<br>2,00775,78,5<br>2,00775,78,5<br>2,00775,78,5<br>2,00775,78,5<br>2,00775,78,5<br>2,00775,78,5<br>2,00775,78,5<br>2,00775,78,5<br>2,00775,78,5<br>2,00775,78,5<br>2,00775,78,5<br>2,00775,78,5<br>2,0075,78,5<br>2,0075,78,5<br>2,0075,78, | _    |
|                                                                                                    |                                       |                                   |                     | 89                                                                                                    | 5                                                                                                    | C122 |

### ■ デスクトップ画面からの起動方法

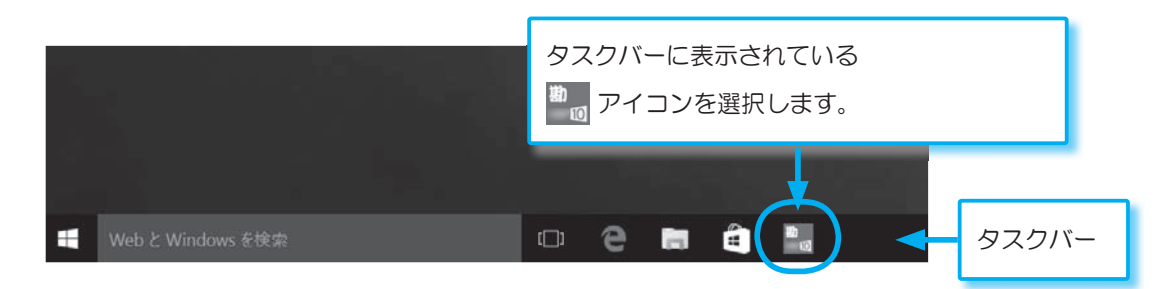

| スタート画面・タスクバーに「OO奉行」が表示されていない場合                                    |
|-------------------------------------------------------------------|
| 以下の方法で、スタート画面またはタスクバーに「〇〇奉行」を表示できます。                              |
| ① タスクバーの検索ボックスに「奉行」と入力して検索します。                                    |
| # 奉行 ゆスクバー                                                        |
| ② 検索結果の一覧が表示されますので、スタート画面に表示させたい奉行製品を選択し、画面に<br>1 秒以上タッチしてから離します。 |
| 最も一致する検索結果       動     勘定奉行       ・     デスクトップ アブリ                |
|                                                                   |
| <ul> <li></li></ul>                                               |

# 第2章

# タッチ操作のご紹介

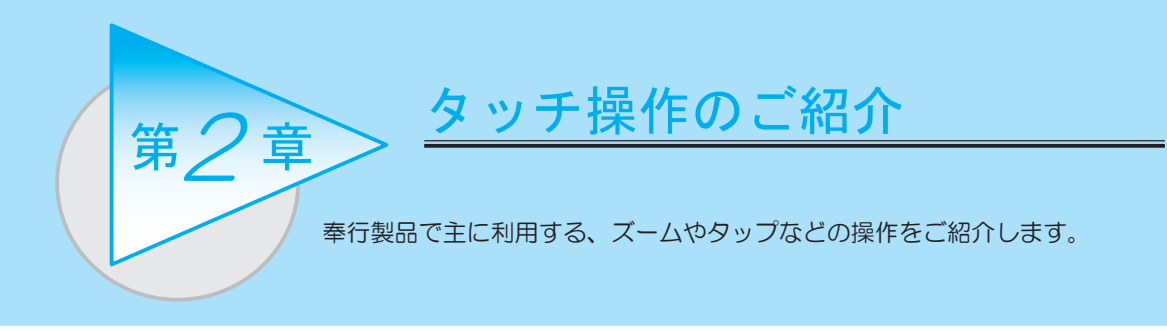

ズームやタップの操作に対応することで、より早く、より直感的な業務処理を実現しました。 指で画面をタッチする「タップ」による選択や確定、「ピンチ」によるズーム、「スライド」による スクロールなど、全く新しい操作性を提供し、さらなる業務スピードの向上を実現します。 ※当システムは、<u>マルチタッチ対応ディスプレイ上</u>でのタッチ操作による、ズームやタップの操作に対応して います。

※次ページ以降の説明の画面は、『勘定奉行』の場合です。

| タッ        | チ操作    | マウス操作                                         | ページ |
|-----------|--------|-----------------------------------------------|-----|
| タップ       |        | クリック                                          | 8   |
| ダブルタップ    | A Mile | ダブルクリック                                       | 9   |
| ズーム (ピンチ) | h      | ズーム<br>[Ctrl] キーを押した<br>まま、マウスホイール<br>を動かします。 | 10  |
| スライド      |        | スクロール<br>マウスホイールを<br>動かします。                   | 14  |
| 長押し       |        | 右クリック                                         | 18  |

■ タップ

指で直接タッチします。

マウスでクリックした場合と同じ操作です。

<例>

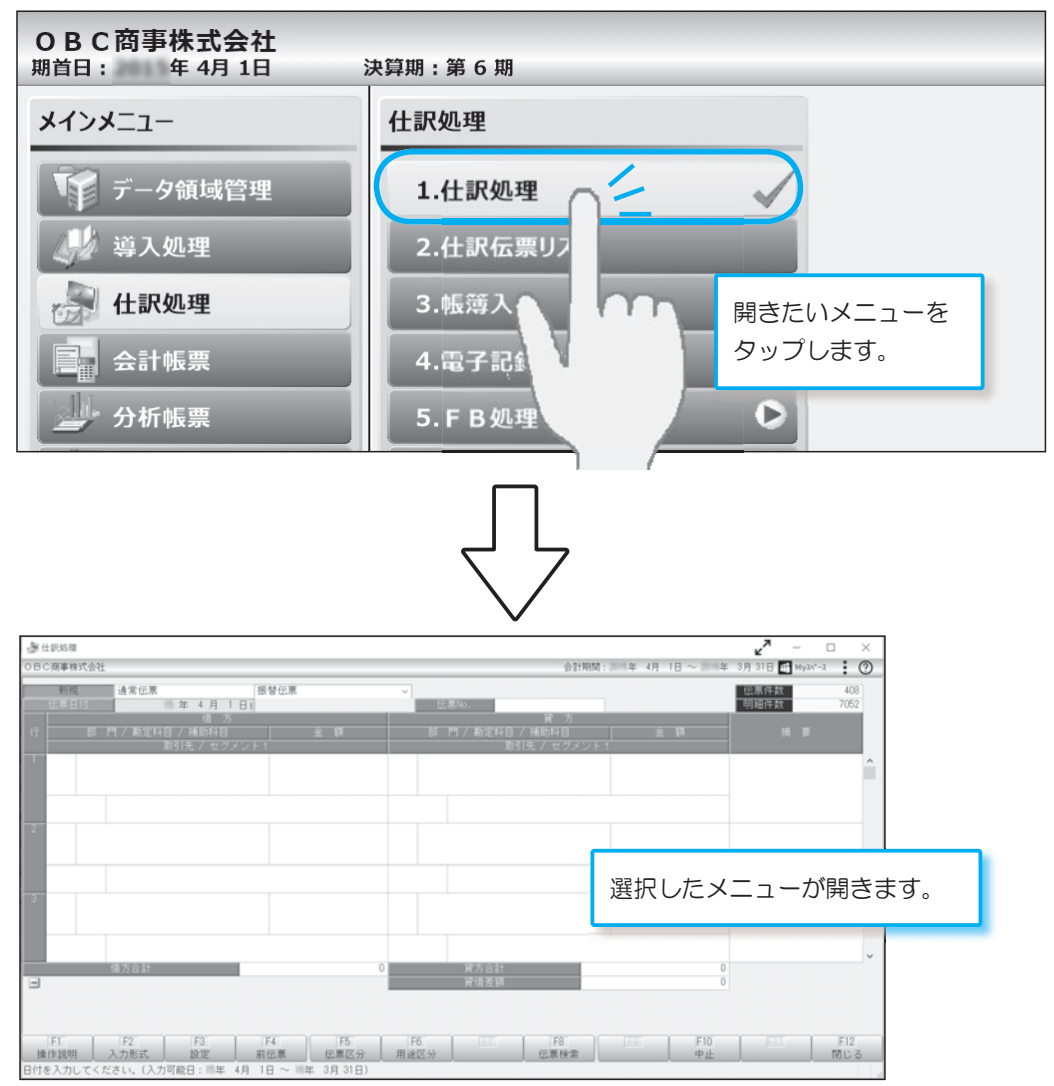

### ■ ダブルタップ

指で2回タッチします。

マウスでダブルクリックした場合と同じ操作ができます。

<例>

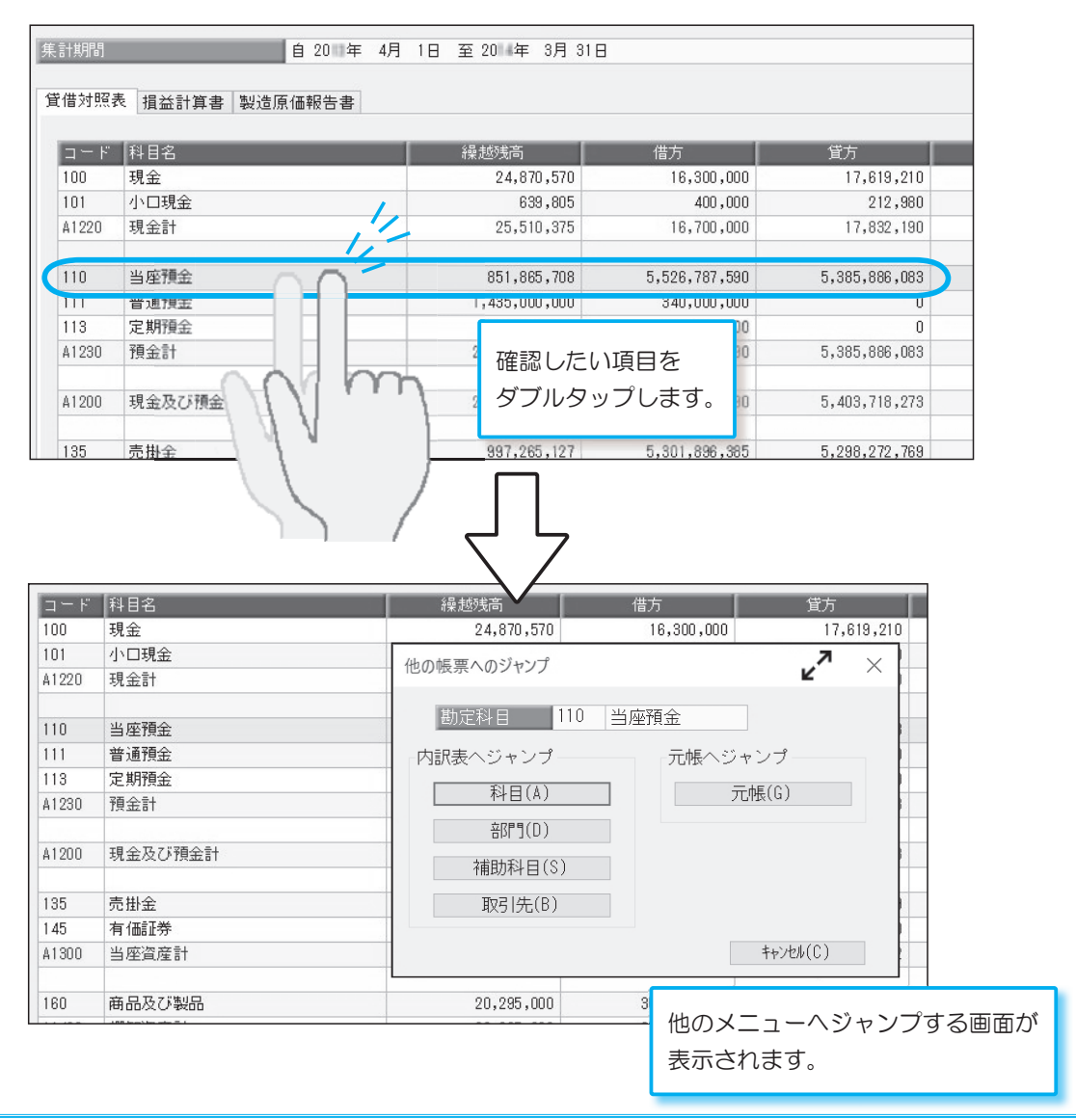

## ■ ズーム(ピンチ)

2本の指で画面をタッチしたまま、指を広げて拡大します。

#### <例> 画面をもう少し大きく表示したい場合

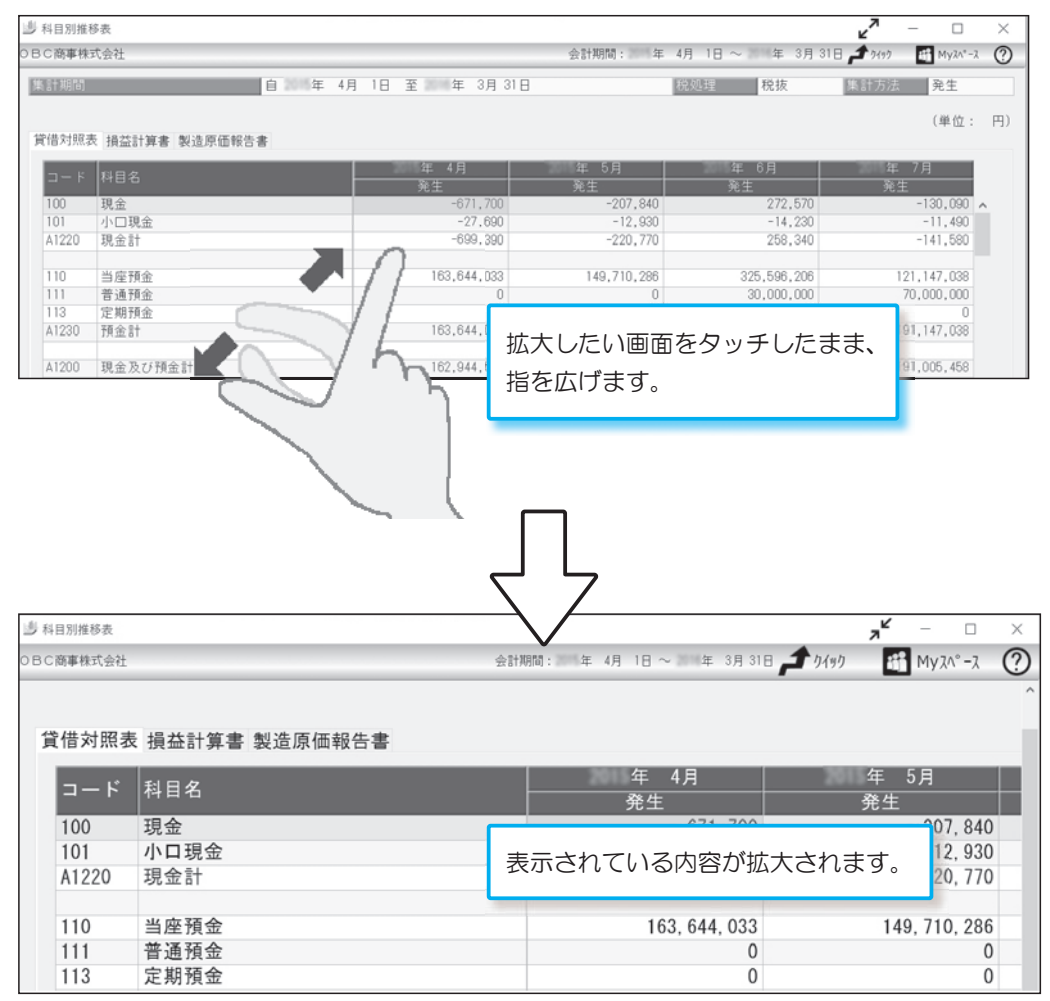

表示されている内容を縮小する場合は、2本の指で画面をタッチしたまま、指を縮めます。

| 参考:ボタンを押して、画面を拡大する方                                                                                                    | <u>法</u><br>マウスでクリックする                   | ろ塩作でま      | こ 表示されていろ                                |
|----------------------------------------------------------------------------------------------------|------------------------------------------|------------|------------------------------------------|
| 内容が拡大され、見やすくなります。                                                                                                    |                                          |            |                                          |
| <例>                                                                                                    |                                          |            |                                          |
| ● 住积53項<br>○日C商事権式会社                                                                                                    | 会計期間: 年                                  | 4月 1日 ~ 二年 | - → ×<br>3/3 × 0 ∰ MyA*-2 € ⑦            |
| 参照<br>使用日<br>行 参 門 / 勘定科目 / 補助月日<br>金 額<br>日<br>日<br>田<br>日<br>日<br>日<br>日<br>日<br>日<br>日<br>田<br>日<br>日 | 伝票No. 000073<br>貸方<br>巡門/勘定10月/細時10月 /   | 金 額        | <del>伝票件数 409<br/>明相件数 7054</del><br>摘 要 |
| 001 第一営業部         001 第           135 売掛金         105,000 500 売           0110000000000000000000000000000000000                                                                                                    | - 葉   をタップまた                             | はマウス       | ۲<br>۲                                   |
| 12 001 <b>M</b><br>330 @                                                                                                    | 一合業<br>一合業<br>受消費税 <u> 1120日</u><br>8.05 | 5,000      |                                          |
|                                                                                                    |                                          |            |                                          |
|                                                                                                    |                                          |            |                                          |
|                                                                                                    |                                          |            |                                          |
| ▲ 任祝ら理<br>OBC商事様式会社                                                                                                    | 会計期間: 年 4月 1日                            | ~ 年 3月 31日 | → → → → → → → → → → → → → → → → → → →    |
| 参照         通常伝票         振           伝票日付         年 3月31日           借 方                                                                                                    | 皆伝果                                      | 伝          | 票No. 000073                              |
| 行 部 門 / 勘定科目 / 補助科目<br>取引先 / セグメント1                                                                                                    | 金額                                       | 部          | 門 / 勘定科目 /<br>取引分<br>*業部                 |
| 135 売掛金                                                                                                    | 105,000                                  | 500 売上福    |                                          |
| 00000001 太平洋販売株式会社                                                                                                    |                                          | 00000001   | 太平洋販売株式会                                 |
|                                                                                                    |                                          | 330 仮受消    | <sup>4</sup> 業税                          |
|                                                                                                    |                                          |            |                                          |
| ※拡大した画面をもとに戻す場合は、                                                                                                    | ップまたはマウスでクリッ                             | ックします。     |                                          |

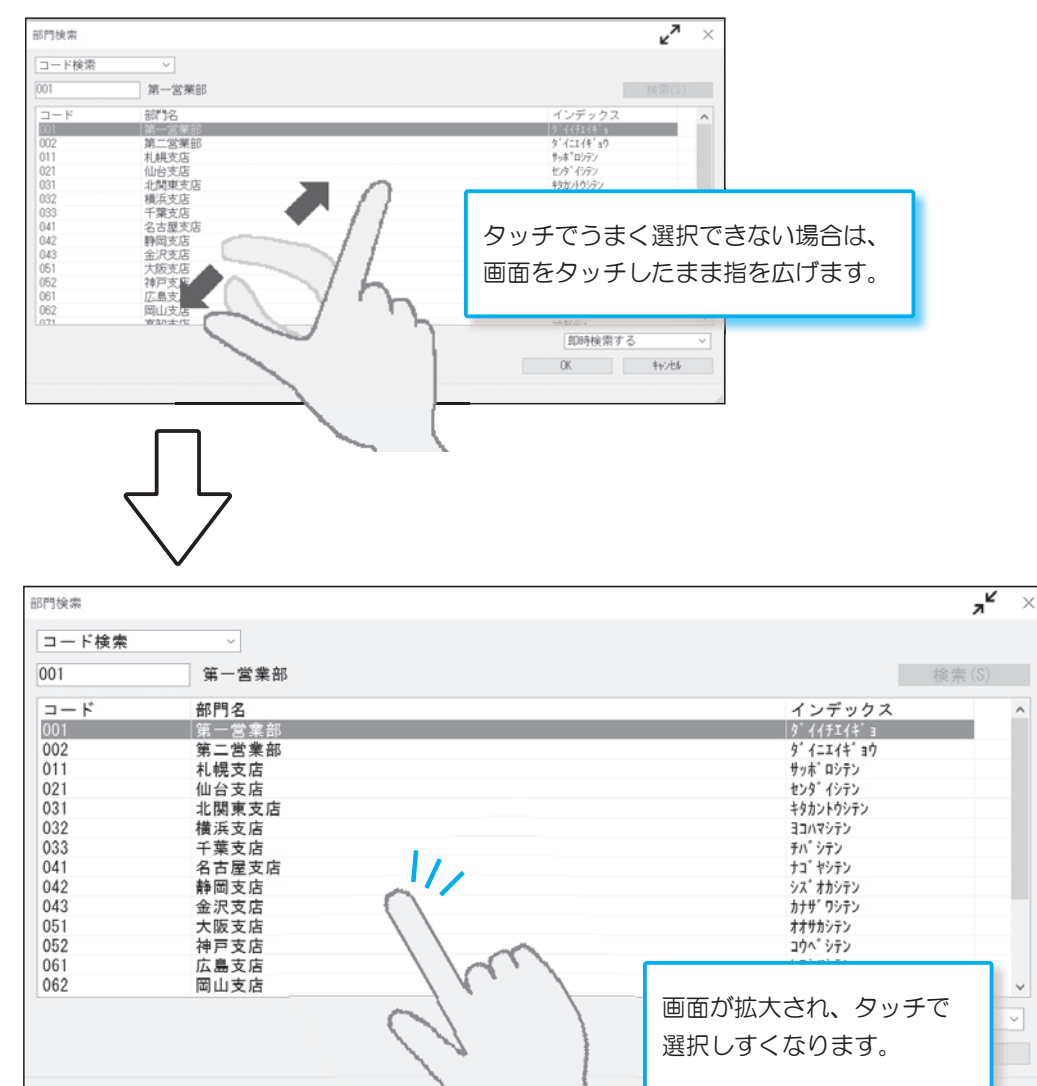

### <例> 選択項目が小さくて、タッチでうまく選択できない場合

#### 参考:項目選択の間隔を広げる方法

[管理ツール]-[利用設定](または[利用者別設定])メニューを選択し、[表示設定]ページの 「選択項目の間隔を広げる」にチェックを付けると、選択項目の項目幅や表示間隔が広くなるため、 タップしやすくなります。

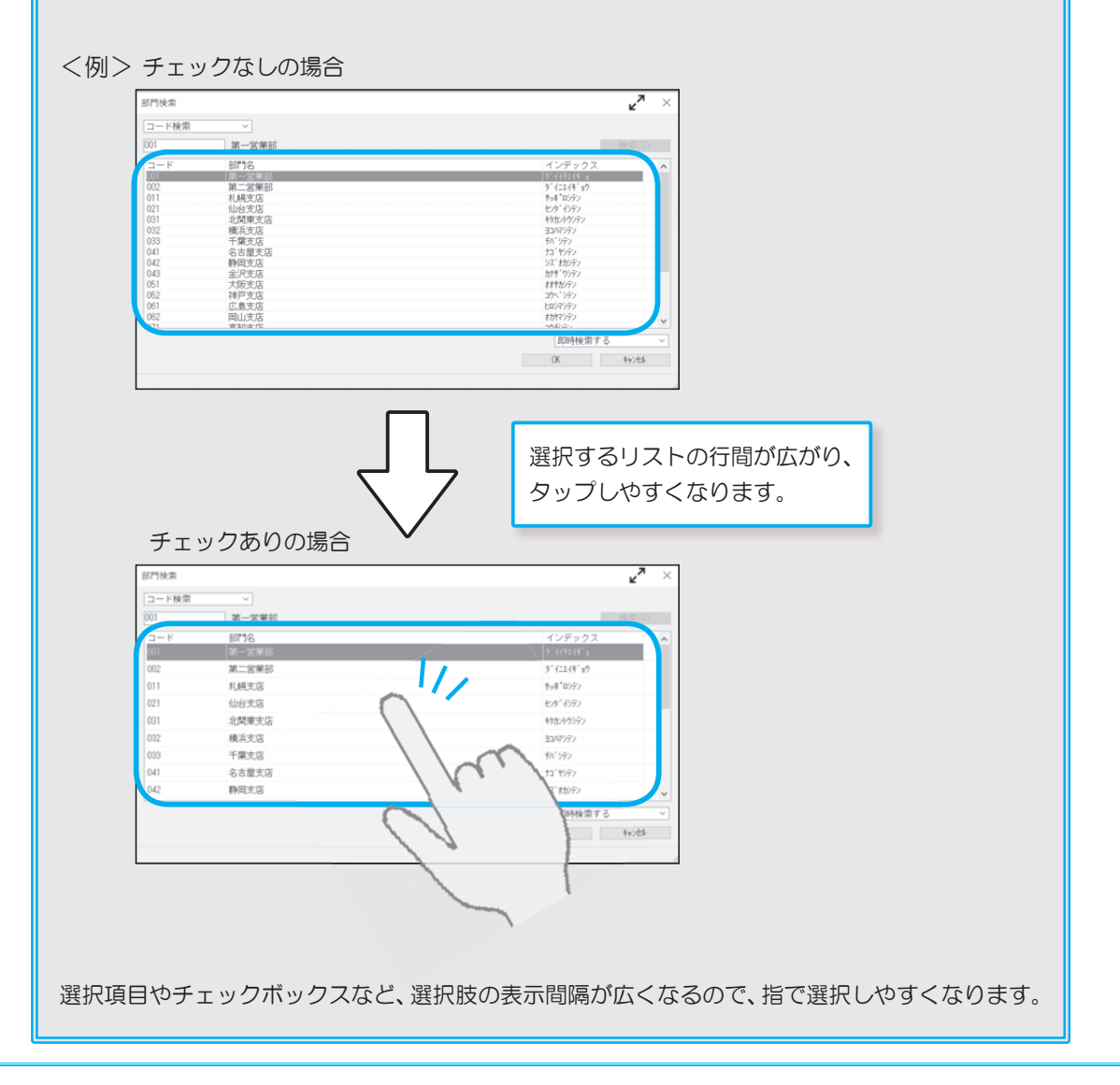

### ■ スライド

<例> 画面をスクロールしたい場合

スクロールさせたい箇所をタッチしたまま、縦スクロールの場合は指を上下に、横スクロールの 場合は指を左右に動かします。

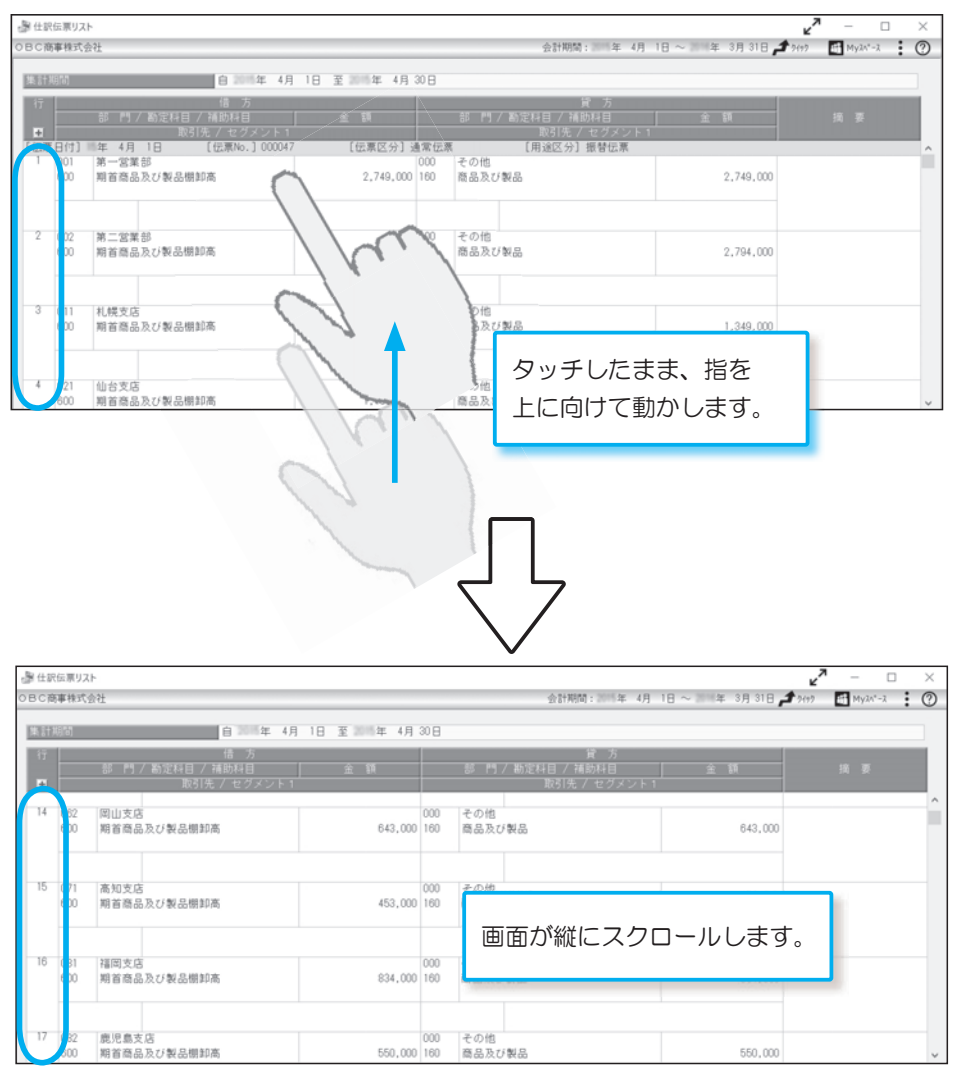

#### <例>

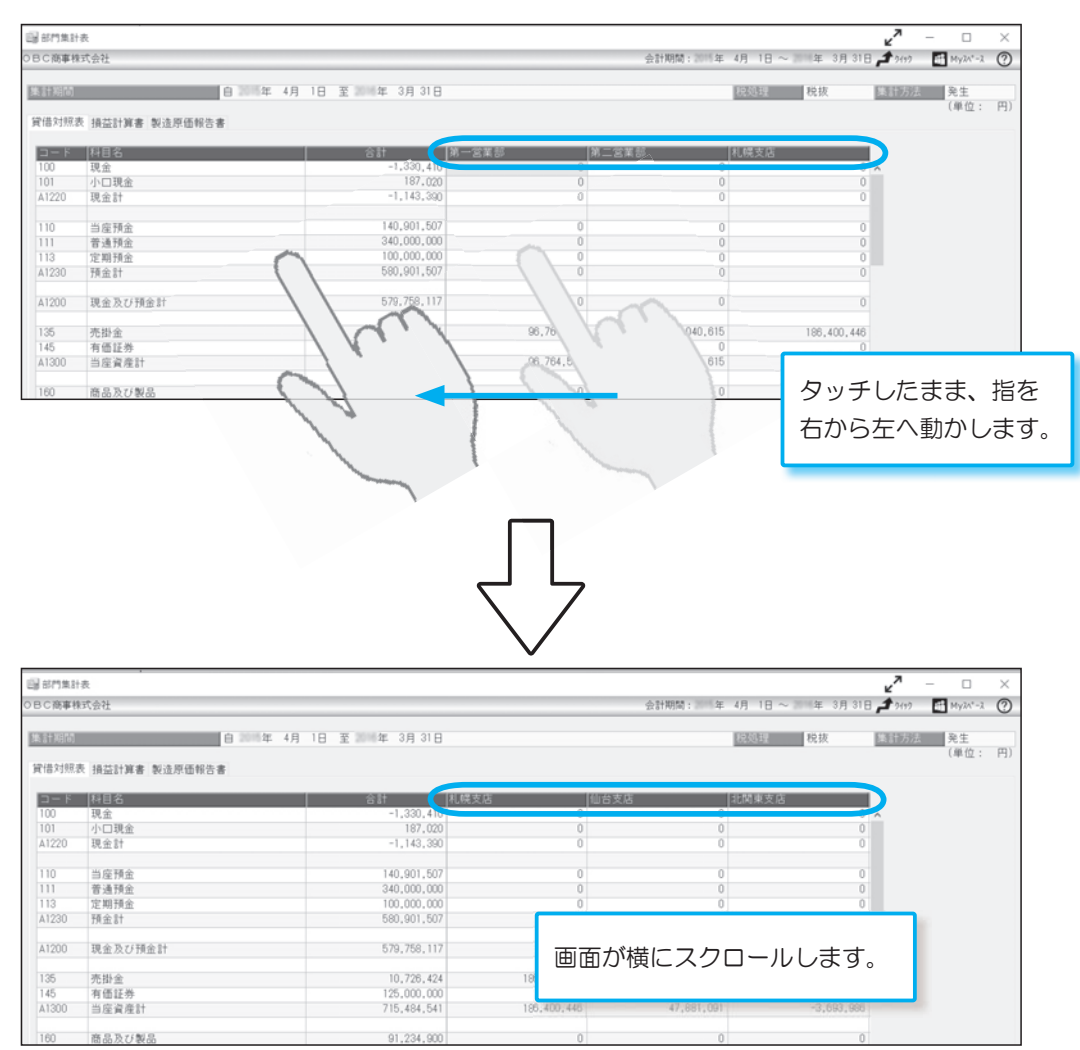

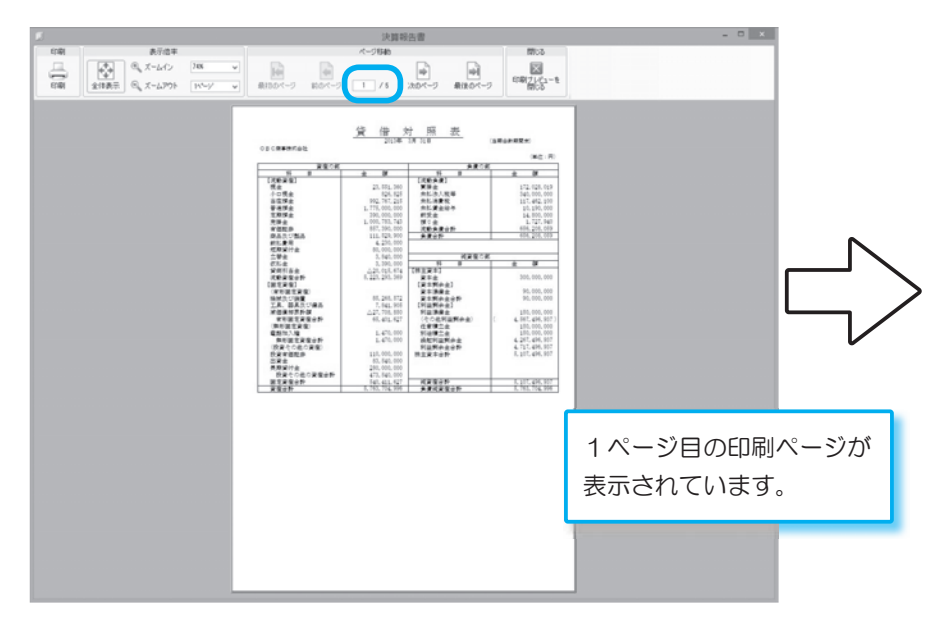

<例> 出力帳票のプレビュー画面で、次の印刷ページを表示したい場合

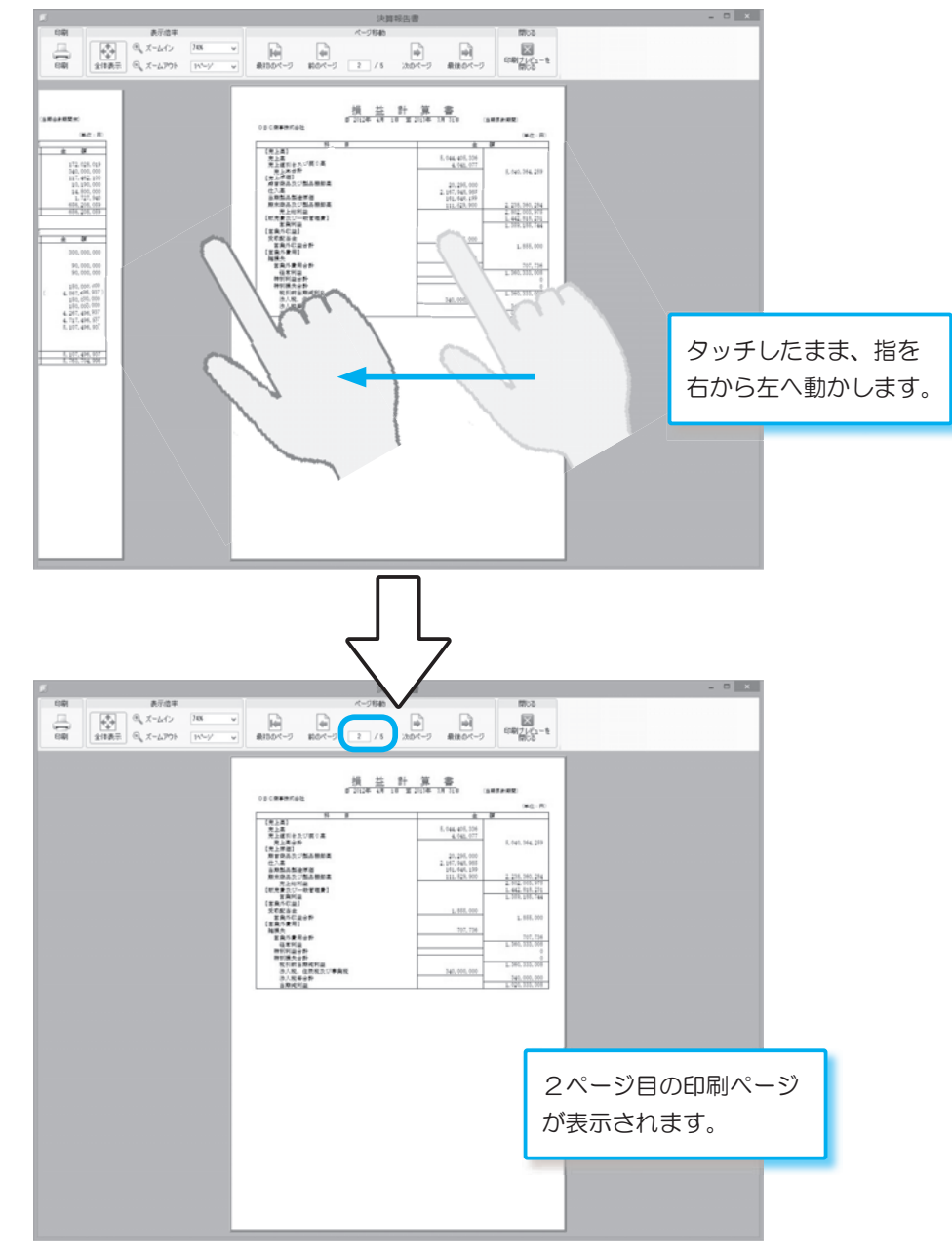

前の印刷ページを表示したい場合は、指を左から右に動かします。

### ■ 長押し

画面に1秒以上タッチしてから離します。

マウスを右クリックした場合と同じ操作ができます。

<例>

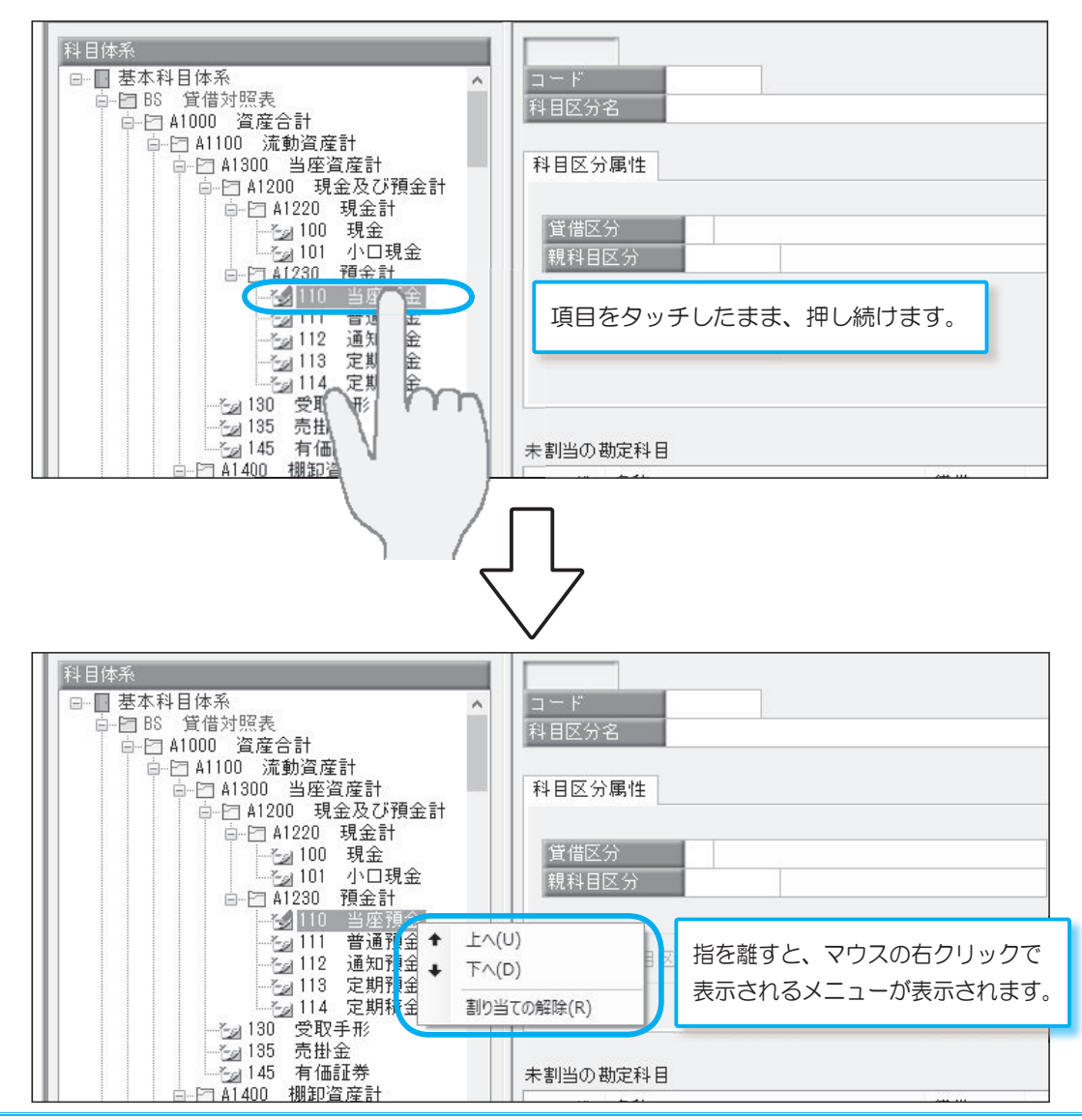

# 第3章

# タッチ操作での 文字や金額の入力方法

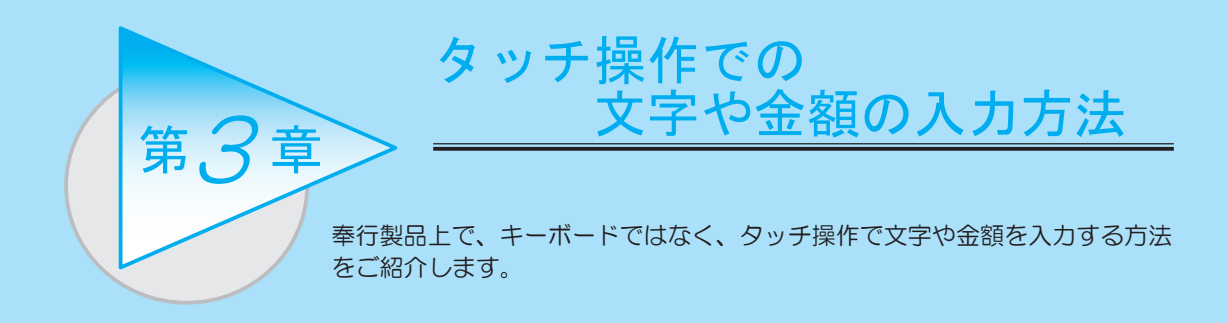

タッチ操作で文字を入力をする場合は、タッチキーボードを利用します。 奉行製品の各入力項目にカーソルが入ると、タッチキーボードが表示されます。 また、入力項目によっては、入力支援として用意されている入力パッドをご利用いただけます。

■ タッチキーボード

入力項目にカーソルが入ると、タッチキーボードが表示されます。

※タッチキーボードをお使いになる場合は、22ページ「タッチキーボードの設定変更」の設定を行う必要があります。

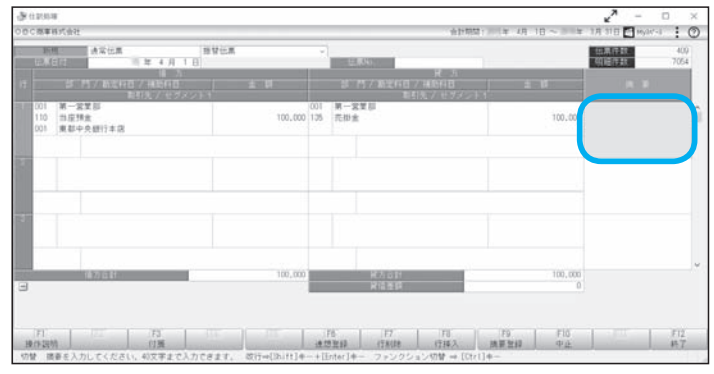

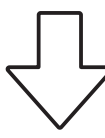

|       |     |  |  |      |    |    |   |  |   |  |   |   |   |  |     |   |  |   |       | G | a × |
|-------|-----|--|--|------|----|----|---|--|---|--|---|---|---|--|-----|---|--|---|-------|---|-----|
| Esc   | 半/全 |  |  |      |    |    |   |  |   |  | 8 |   |   |  |     |   |  | ¥ |       | a |     |
| Tab   |     |  |  |      |    |    |   |  |   |  |   |   |   |  |     |   |  |   |       |   |     |
| Caps  |     |  |  |      |    | (; | 1 |  | 1 |  |   |   |   |  |     | , |  |   |       |   |     |
| Shift |     |  |  |      |    |    |   |  |   |  |   |   |   |  |     |   |  |   | Shift |   | Del |
| Fn    |     |  |  | ans. | 19 |    |   |  |   |  |   | Ŷ | 8 |  | Alt |   |  |   |       |   | -   |

### ■ 入力パッド

入力項目によっては、入力欄をタップすると、入力支援として用意されている入力パッドが表示 されます。

< 例> 『勘定奉行』の [ 仕訳処理 ] メニューの金額欄では、電卓の入力パッドが表示されます。 複数の領収書の金額を、加算した合計額を入力する際などに利用できます。

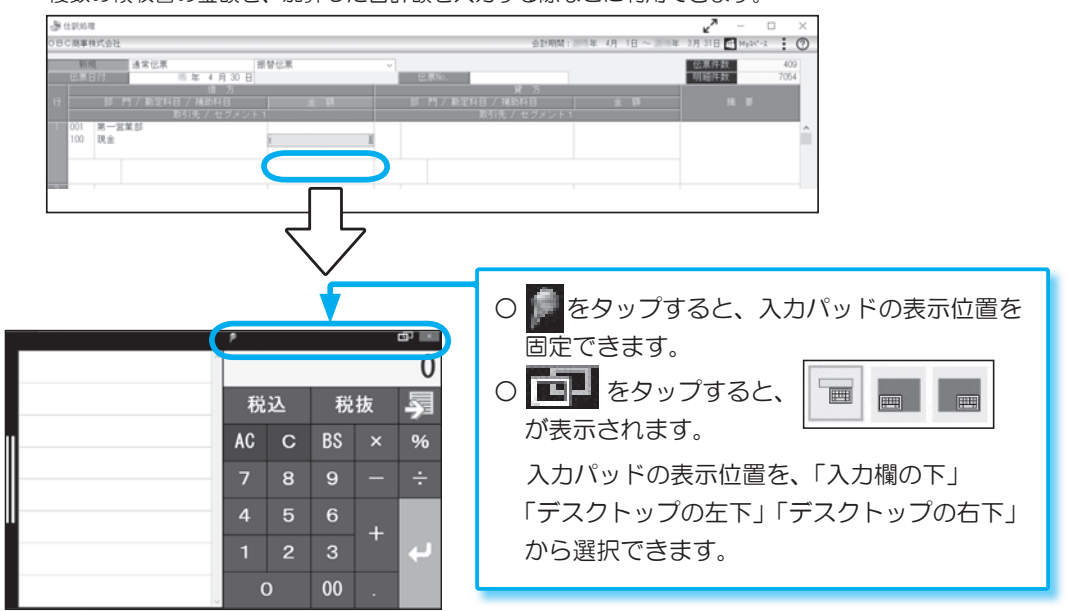

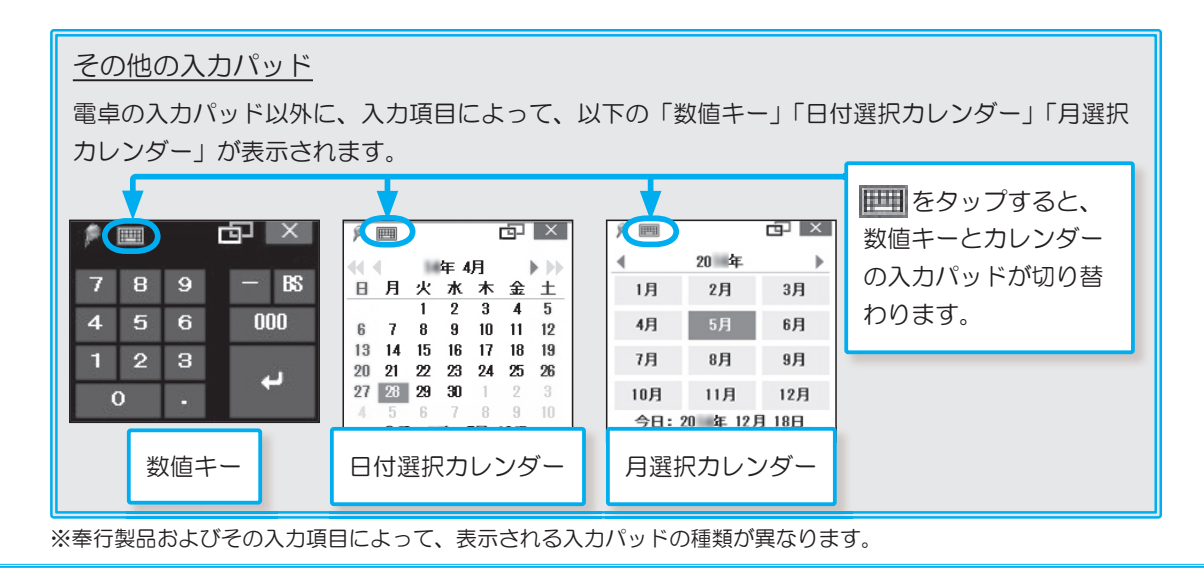

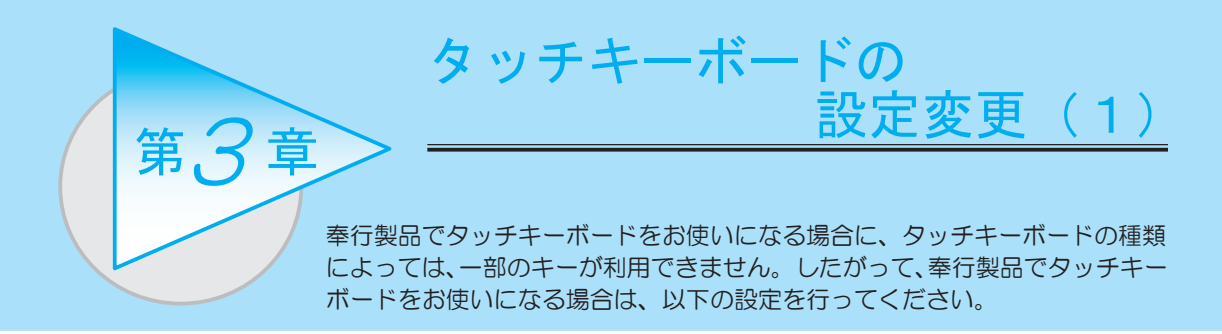

① スタートメニューを表示して、「設定」を選択します。

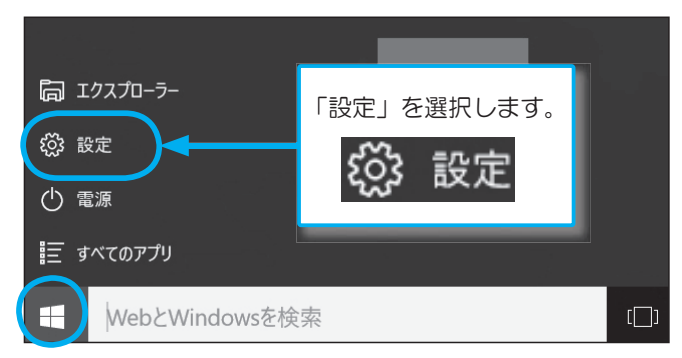

②「設定」が表示されますので、「デバイス」を選択します。

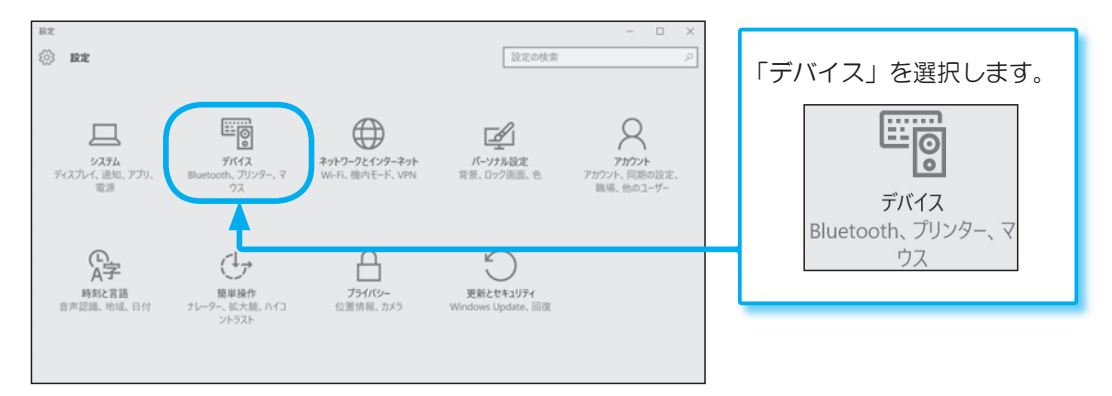

③「デバイス」が表示されますので、「入力」を選択します。 「タッチキーボード」の「ハードウェア キーボードに準拠したレイアウトをタッチ キーボード オプションとして追加する」を「オン」にします。

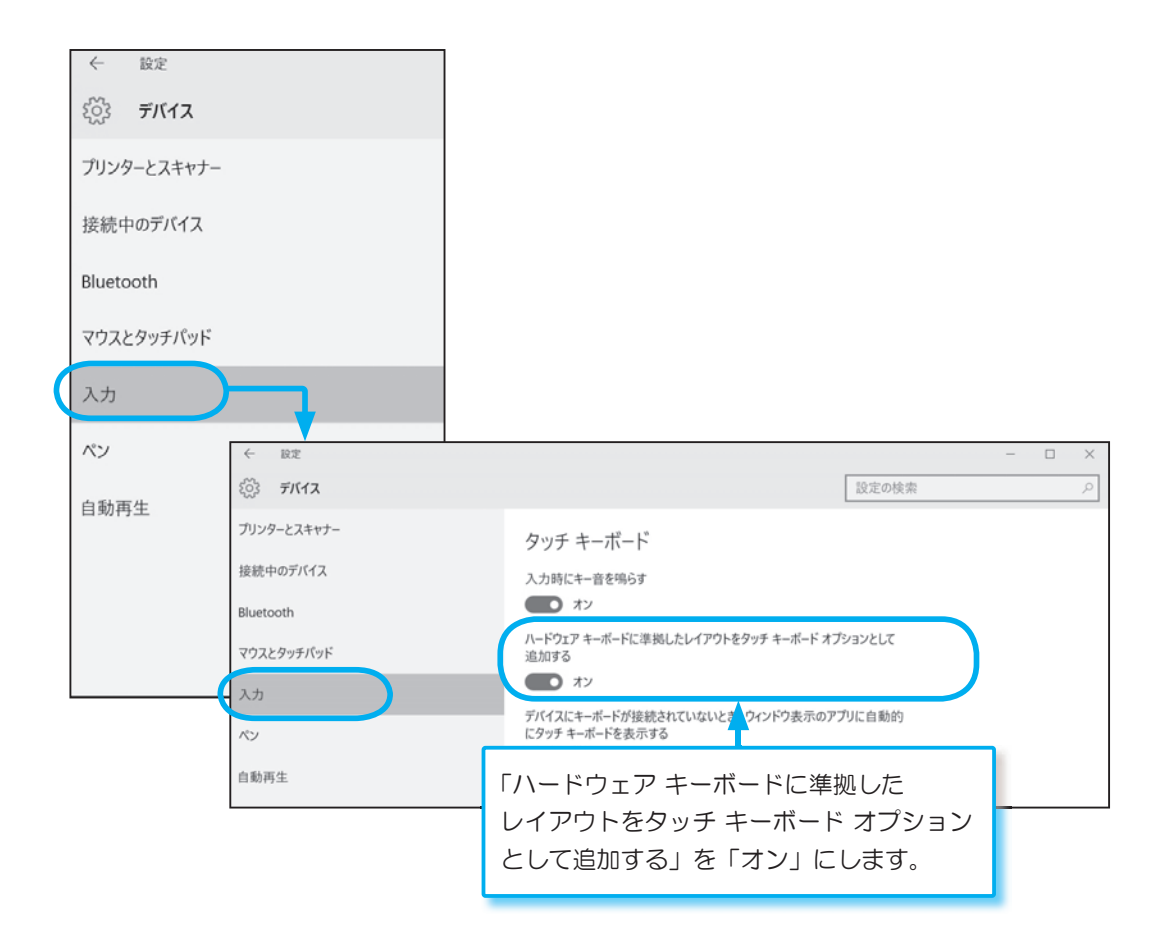

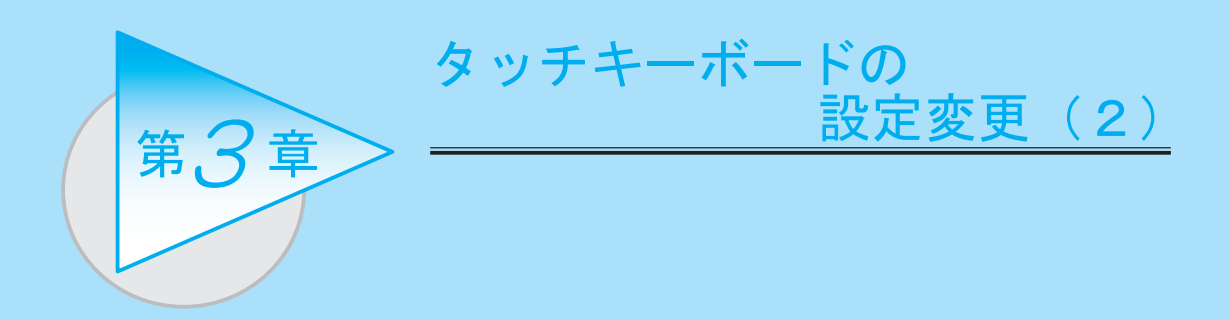

④「設定」を選択します。続けて、「時刻と言語」を選択します。

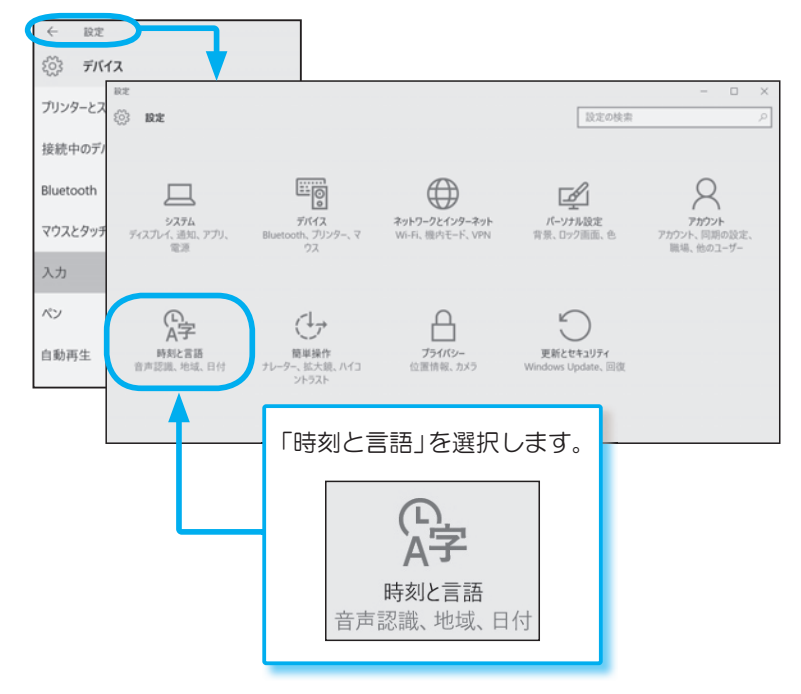

⑤「時刻と言語」が表示されますので、「地域と言語」を選択します。 「言語」の「日本語」をタップし、「オプション」を選択します。

| <ul> <li>◆ 設定</li> <li>※ 時刻と言語</li> <li>日付と時刻</li> <li>地域と言語</li> </ul> |                                                                                                    |                               |  |
|-------------------------------------------------------------------------|----------------------------------------------------------------------------------------------------|-------------------------------|--|
| 町戸 応載<br>← 取定<br>※ 時刻と實語<br>日付と時刻<br>地域と言語<br>宣声認識                      | <u>設定の検索</u><br>国または地域<br>Windows やアブリでは、お住まいの頃または地域に対応したコンテンツを提<br>供するために、この情報を利用することがあります<br>日本<br>「 音話<br>言語を含むすると、その言語での読み書きができるようになります<br>本語を含むする | × ם –<br>م                    |  |
|                                                                         | 日本語<br>Windows の表示言語<br>オプション                                                                                                    | 「日本語」をタップし、<br>「オプション」を選択します。 |  |

⑥「ハードウェア キーボード レイアウト」の「レイアウトを変更する」を選択します。

| ~                     | 設定                                         | - | × |
|-----------------------|--------------------------------------------|---|---|
| <ul> <li>3</li> </ul> | 日本語                                        |   |   |
|                       | た 小 ナ ゴシ ハーン パ                             |   |   |
|                       | 台のイノジョン                                    |   |   |
| 手書                    | 9                                          |   |   |
| 自由                    | blc文字を書く 🗸                                 |   |   |
| ● 音声:<br>設定           | ) オフ<br>空通                                 |   |   |
| 八—                    | ドウェア キーボード レイアウト                           |   |   |
| ŧ-#                   | - ドレイアウト・東 孫キーボード (101/102 キー)<br>アウトを変更する |   |   |

⑦「日本語キーボード(106/109キー)」を選択します。

設定を変更後、サインアウトします。

| ← 設定                                                                                                    | - 1 | - × |
|----------------------------------------------------------------------------------------------------|-----|-----|
| (2) 日本語                                                                                                    |     |     |
| 言語のオプション A-F927+-ボ-Fレイ2946変更<br>チョき<br>自由に文字を書気<br>・ 1 **** マ・・・・・・・・・・・・・・の変更<br>日本語*-ボード(100/102 *-)<br>を当ります:<br>支送キーボード(101/102 *-)<br>日本語<br>変定 |     |     |
| <ul> <li>ハードウェア キーボード レイアウト</li> <li>キーボード レイアウト: 実話キーボード (101/102 キー)</li> <li>レイアウトを変更する</li> </ul>                                                |     |     |

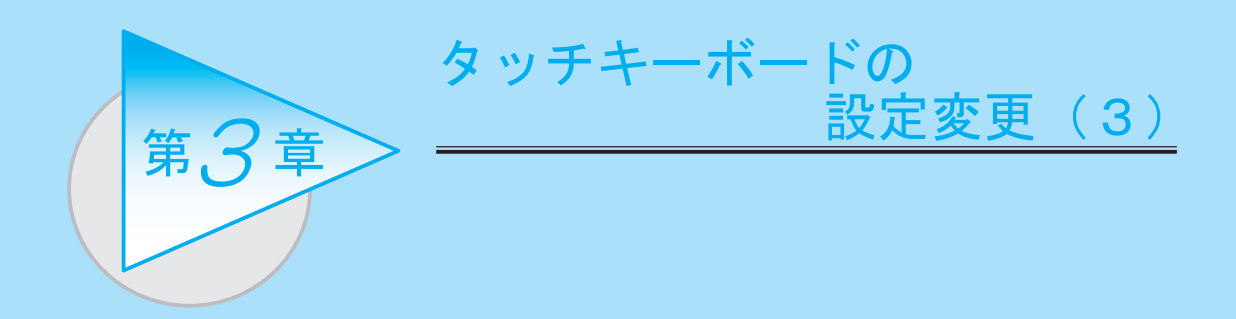

 ⑧ タスクバーのキーボードアイコンを選択して、タッチキーボードを起動します。キーボードの 種類を「標準キーボード(ハードウェア キーボードに準拠したレイアウト)」に変更します。

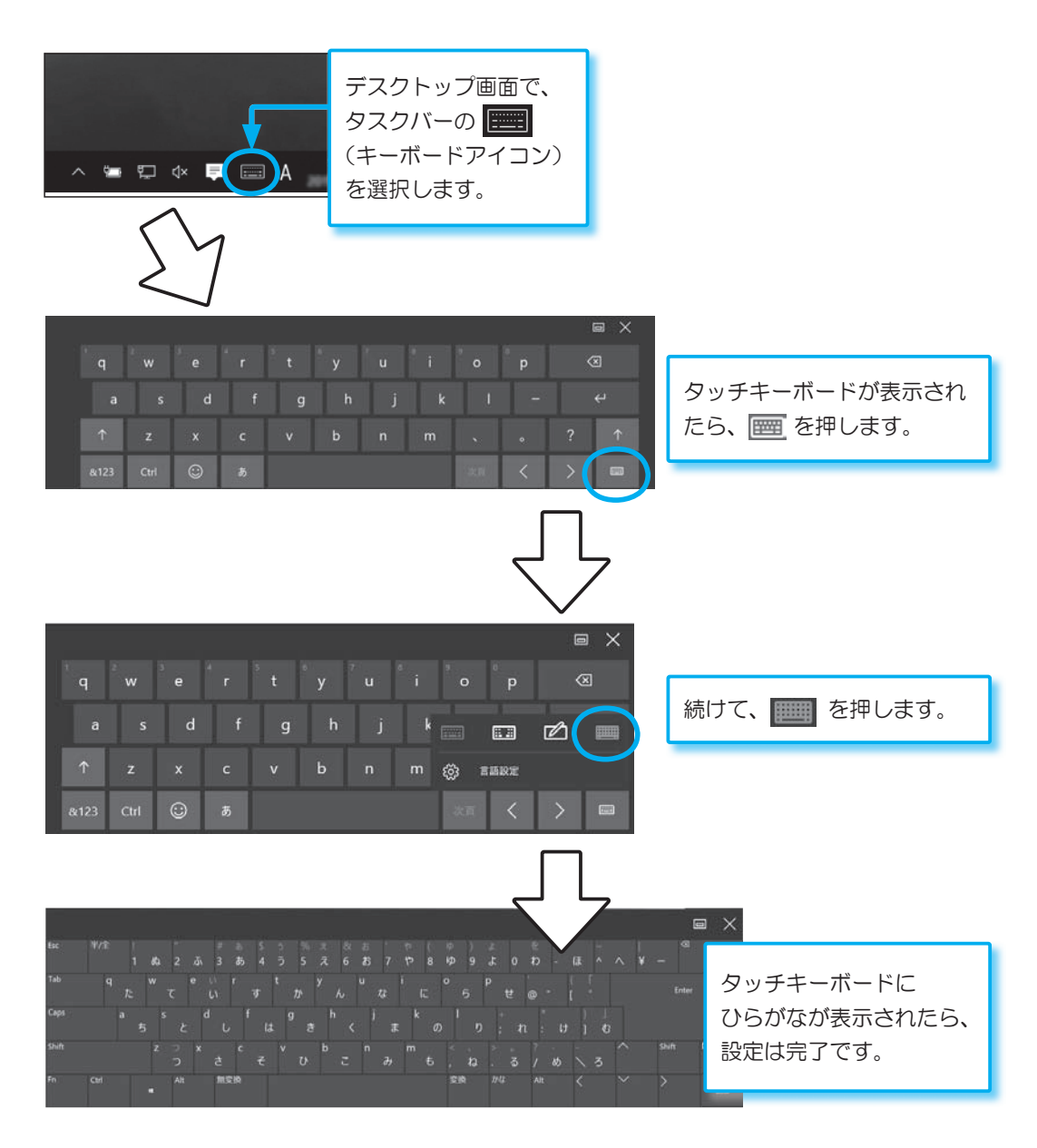